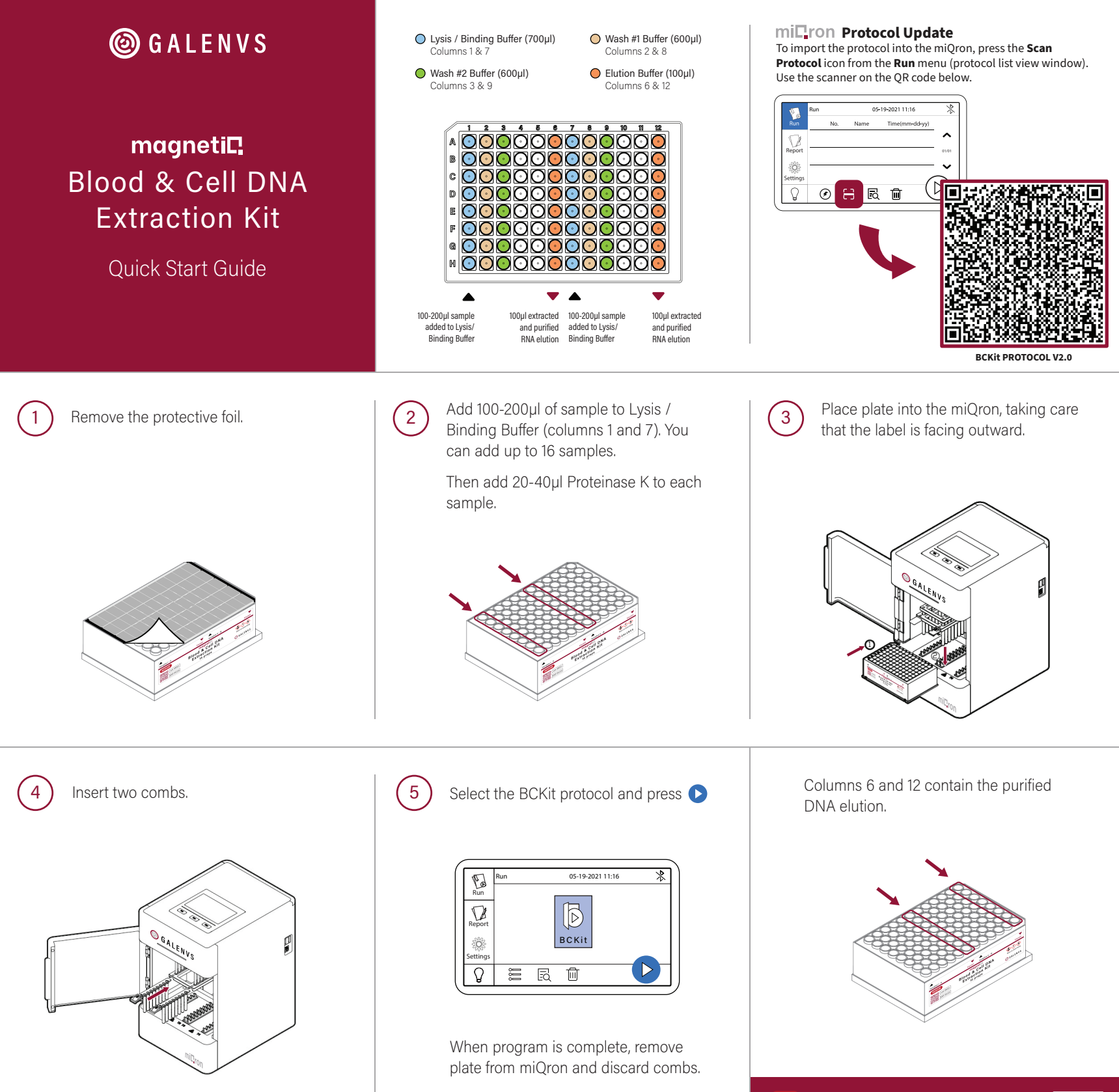

BC0016-12 1.5